# View by Academic Employee Worktag

Sources and Uses by Ledger Account (filter revenue and expense) Budget to Actuals - Grant - Ledger Detail - Repeat By (filter by expense)

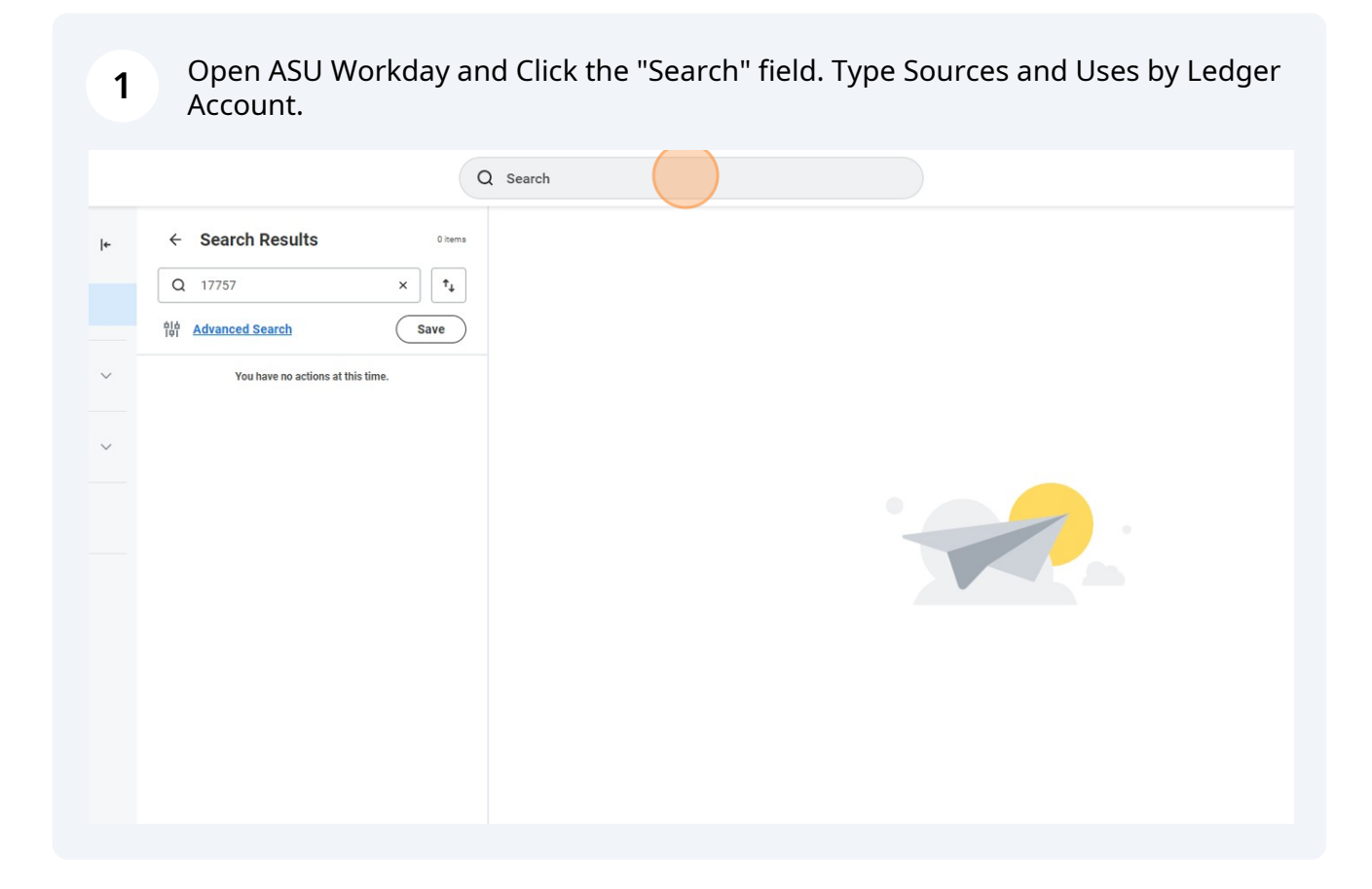

2 Select 'Sources and Uses by Ledger Account'

| gories   | ~ | Tasks and Reports                                                                                                    |
|----------|---|----------------------------------------------------------------------------------------------------|
| eports   | 1 | CFO Sources and Uses by Ledger Account                                                                                 |
|          | 0 | Report<br>Use this report to view sources and uses activity for prog                                                   |
| counting | 0 | Advantage Sources/Uses report.                                                                                         |
| t        |   | Sources and Uses by Ledger Account<br>Report                                                                           |
| ıs       | 0 | Use this report for Cost/Center Programs and Gifts in the This report allows the user to run a Budget to Actual report |
|          |   | Menogement's Discussion and Analysis Combined Sou                                                                      |
| gories   | > | Report                                                                                                    |
|          |   | Statistical analysis in CAFR - Combined Sources and Us                                                                 |
|          |   | Report                                                                                                    |

| Type the "Co             | ost Center" to view.    |                      |     |
|--------------------------|-------------------------|----------------------|-----|
| Use this<br>Advantag     | Gift<br>Fund            |                      |     |
| Sources<br>Report        | Repeat By               |                      | ≔   |
| Use this<br>This repo    | Time Period             | Current Period YTD … | ∷≡  |
| Manager                  | Period                  | * × 2024 - Mar       | :=  |
| Report                   | Cost Center             | ßearch               | :=  |
| Statistic:<br>Report     | Cost Center Hierarchies |                      | :=  |
| Allocatio                | Program                 |                      | :=  |
| Report<br>This adva      | Gift                    |                      | ::= |
| center of<br>line, in ac | Project                 |                      | =   |
| an it innti              | Fund                    |                      | :=  |

| 5 Type the "Prog       | gram" to view.          |        |    |
|------------------------|-------------------------|--------|----|
| Manager                | Period *                |        |    |
| > Report               | Cost Center             |        |    |
| Statistic              |                         |        |    |
| Report                 | Cost Center Hierarchies |        |    |
| Allocatio              | Program                 | Search | =  |
| Report                 |                         |        |    |
| This adva<br>center of | Gift                    |        |    |
| line, in ac            | Project                 |        | :≡ |
| as it inclu            |                         |        |    |
| data sou               | Fund                    |        | := |
| Optional               |                         |        |    |
| View All               | ОК                      | Cancel |    |
|                        |                         |        |    |
|                        |                         |        |    |

|             |   |                                        | Se               | ession Residual-NLT |
|-------------|---|----------------------------------------|------------------|---------------------|
| Categories  | > | Manager<br>Report                      | Gift             | :=                  |
|             |   | Statistic                              | Project          | :=                  |
|             |   | Report                                 | Fund             | :=                  |
|             |   | Allocatio<br>Report                    | Fund Hierarchies | :=                  |
|             |   | This adv:<br>center of                 | Other Worktags   | :=                  |
|             |   | line, in ac<br>as it inclu<br>data sou | Filter Name      |                     |
| gure Search |   | Optional                               | Manage Filters   |                     |
| Search Tips |   | View All                               |                  |                     |

# **7** Click on Total Sources "\$299,452.69" to drill down.

| MENU          | ASU                                                                      | Q sources and use                             | s by ledger                         | $\otimes$                        |                                |                                | 0           |
|---------------|--------------------------------------------------------------------------|-----------------------------------------------|-------------------------------------|----------------------------------|--------------------------------|--------------------------------|-------------|
| ources        | and Uses by Ledger Account 🚥 👫                                           |                                               |                                     |                                  |                                |                                |             |
| ime Period    | Current Period YTD Cost Center CC HUM-School of                          |                                               | ±4                                  |                                  |                                |                                |             |
| eriod         | 2024 - Mar Program PG11339 HUM-Summer                                    | Session Residual-NLT                          |                                     |                                  |                                |                                |             |
| ow to Tips:   |                                                                          |                                               |                                     |                                  |                                |                                |             |
| Fo drill into | amount details, hover over the dollar amount and click on the downward a | rrow. You may then choose one of the 'View By | /' options. Clicking on View Detail | s will return the detailed journ | al lines . It is recommended t | that you choose one of the Vie | w By option |
| 5 Home        |                                                                          |                                               |                                     |                                  |                                |                                |             |
| o meno        | Ledger Account                                                           | Actuals                                       | Pre-Encumbrances                    | Encumbrances                     | Reserves                       | Total                          | Prior       |
| Beginning     | g Balance                                                                | \$218,931.72                                  | 0.00                                | 0.00                             | 0.00                           | \$218,931.72                   |             |
| General 0     | Operating Expenditure Authority                                          | 0.00                                          | 0.00                                | 0.00                             | 0.00                           | 0.00                           |             |
| General 0     | Operating Tuition Adjustment                                             | 0.00                                          | 0.00                                | 0.00                             | 0.00                           | 0.00                           |             |
| Sources       |                                                                          | \$299,452.69 *                                | 0.00                                | 0.00                             | 0.00                           | \$299,452.69                   |             |
| Trans         | sfer in                                                                  | \$299,452.69                                  | 0.00                                | 0.00                             | 0.00                           | \$299,452.69                   |             |
| All Source    | ees Total                                                                | \$518,384.41                                  | 0.00                                | 0.00                             | 0.00                           | \$518,384.41                   |             |
| Uses          |                                                                          | \$146,627.24                                  | \$5,635.30                          | \$7,958.62                       | \$743.18                       | \$160,964.34                   |             |
| Perso         | onal Services Expenses                                                   | \$1,750.00                                    | 0.00                                | 0.00                             | 0.00                           | \$1,750.00                     |             |
| Empl          | loyee Related Expense                                                    | \$492.00                                      | 0.00                                | 0.00                             | 0.00                           | \$492.00                       |             |
| All Of        | ther Operating                                                           | \$117,007.91                                  | \$5,635.30                          | \$7,958.62                       | \$743.18                       | \$131,345.01                   |             |
| Interr        | nal Allocation Expense                                                   | \$10,048.63                                   | 0.00                                | 0.00                             | 0.00                           | \$10,048.63                    |             |
|               | sfers Out                                                                | \$17,328.70                                   | 0.00                                | 0.00                             | 0.00                           | \$17,328.70                    |             |
| Trans         |                                                                          |                                               |                                     |                                  |                                |                                |             |

8 Click on the view by drop down menus at top of window.

| Criteria View by:                                                                        | Select a Fiel       | d                           |                    | and then by: Select a | Field               | ▼ (                                               | R            |
|------------------------------------------------------------------------------------------|---------------------|-----------------------------|--------------------|-----------------------|---------------------|---------------------------------------------------|--------------|
| 3 items                                                                                  | 1                   |                             |                    |                       |                     |                                                   |              |
| Journal                                                                                  | Journal<br>Number   | Journal Source              | Accounting<br>Date | Ledger Account        | Cost Center         | Program                                           | Reve<br>Cate |
| JRN-24-00028557<br>- Arizona State<br>University -<br>07/26/2023 - FY24<br>OURS - fall23 | JRN-24-<br>00028557 | ASU Department<br>Transfers | 07/26/2023         | 6730:Transfers In     | CC00 to School of I | PG11339 HUM-<br>Summer<br>Session<br>Residual-NLT | Volu<br>Tran |
| 4                                                                                        |                     |                             |                    |                       |                     |                                                   |              |
| Beginning Balan                                                                          | ce                  |                             |                    |                       |                     | \$218,931.7                                       | 2            |

# Select "Academic Employee"

| Criteria View by:               | Select a Field    | •  | and then by: | Select a  | Field             | • (               | Re             |
|---------------------------------|-------------------|----|--------------|-----------|-------------------|-------------------|----------------|
| 2 3 2 2 2 2                     | Select a Field    |    |              |           |                   |                   |                |
| 3 items                         | Academic Employee |    |              |           |                   |                   | 1              |
| Journal                         | ASU Audit         | g  | Ledger A     | count     | Cost Center       | Program           | Rever<br>Categ |
| JRN-24-00028557                 | ASU Position      | 23 | 6730:Tra     | nsfers In | CCCC HUM-         | PG11339 HUM-      | Volur          |
| - Arizona State<br>University - | ASU Workorder     |    |              |           | School of him had | Summer<br>Session | Trans          |
| OURS - fall23                   | Book Code         |    |              |           | Acd               | Residual-INLI     |                |
|                                 | Business Document |    |              |           |                   |                   |                |
| 4                               | Business Unit     |    |              |           |                   |                   |                |
| Beginning Bala                  | Campus            |    |              |           |                   | \$218,931.7       | 2              |
| General Operat                  | Company           |    |              |           |                   | 0.0               | 10             |
| General Operat                  | Cost Center       |    |              |           |                   | 0.0               | 0              |

## 

# **10** Optional - To view by month select "Period" in the second view by field.

| v by:                       | Academic Er         | mployee                     | v a                | and then by: Select a | Field                      | · (                                               | Refresh                   |                    |
|-----------------------------|---------------------|-----------------------------|--------------------|-----------------------|----------------------------|---------------------------------------------------|---------------------------|--------------------|
|                             | Journal<br>Number   | Journal Source              | Accounting<br>Date | Ledger Account        | Cost Center                | Program                                           | Revenue<br>Category       | Departr<br>Reporti |
| 28557<br>ite<br>- FY24<br>3 | JRN-24-<br>00028557 | ASU Department<br>Transfers | 07/26/2023         | 6730:Transfers In     | CCCCCCCH HUM-<br>School of | PG11339 HUM-<br>Summer<br>Session<br>Residual-NLT | Voluntary<br>Transfers In | HUM-S<br>OURS F    |
| g Balano                    | ce                  |                             |                    |                       |                            | \$218,931.7                                       | 2                         |                    |
| Operatin<br>Operatin        | g Expenditure       | Authority                   |                    |                       |                            | 0.0                                               | 0                         |                    |

# 11 Click "Refresh"

| d then by: | Period   |                              | •                                                 | Refresh                   |                         |                              |                      |        |
|------------|----------|------------------------------|---------------------------------------------------|---------------------------|-------------------------|------------------------------|----------------------|--------|
| Ledger Ac  | count    | Cost Center                  | Program                                           | Revenue<br>Category       | Department<br>Reporting | Department<br>Reporting Roll | Academic<br>Employee | Campus |
| 6730:Tran  | sfers In | CC0342 HUM-<br>School of Nat | PG11339 HUM-<br>Summer<br>Session<br>Residual-NLT | Voluntary<br>Transfers In | HUM UNE Program         |                              |                      | Tempe  |
|            |          |                              | \$218,931.7                                       | 2                         | 0.                      | 00                           | 0.00                 |        |
|            |          |                              | 0.0                                               | 0                         | 0.                      | 00                           | 0.00<br>0.00         |        |

# **12** This will bring up Revenue sorted by academic employee, by month.

|                                                                                                    |                                                                |                                   |                                      | ×                                                                                             |                                                                                                    |                                                                                                    |
|----------------------------------------------------------------------------------------------------|----------------------------------------------------------------|-----------------------------------|--------------------------------------|-----------------------------------------------------------------------------------------------|----------------------------------------------------------------------------------------------------|----------------------------------------------------------------------------------------------------|
| ria View by. Academic Employee   v and then by: Peri                                                                           | iod * Refre                                                    | sh                                |                                      |                                                                                               |                                                                                                    | 1                                                                                                    |
| ns                                                                                                    |                                                                |                                   | ፼缩≣⊽₀₀                               |                                                                                               |                                                                                                    |                                                                                                    |
| demic Employee                                                                                                    | Jul                                                            | Feb                               | Total                                |                                                                                               |                                                                                                    |                                                                                                    |
| 60701                                                                                                    | -6,000.00                                                      | 0.00                              | -6,000.00                            |                                                                                               |                                                                                                    |                                                                                                    |
| ink)                                                                                                    | -10,000.00                                                     | -283,452.69                       | -293,452.69                          | . It is recommended t                                                                         | that you choose one of the Vie                                                                                                    | w By options.                                                                                                    |
| M2                                                                                                    | -16,000.00                                                     | -283,452.69                       | -299,452.69                          |                                                                                               |                                                                                                    |                                                                                                    |
|                                                                                                    |                                                                |                                   |                                      |                                                                                               | Track                                                                                                    | Delay Marcara of June 20                                                                                                    |
|                                                                                                    |                                                                |                                   |                                      | eserves                                                                                       | 10541                                                                                                    | Prio: rear as or June 30                                                                                                    |
|                                                                                                    |                                                                |                                   |                                      | 0.00                                                                                          | \$218,931.72                                                                                                    | \$301,687.12                                                                                                    |
|                                                                                                    |                                                                |                                   |                                      | 0.00                                                                                          | \$218,931.72                                                                                                    | \$301,687.12                                                                                                    |
|                                                                                                    |                                                                |                                   |                                      | 0.00                                                                                          | \$218,931.72                                                                                                    | \$301,687.12                                                                                                    |
|                                                                                                    |                                                                |                                   |                                      | 0.00                                                                                          | \$218,931.72<br>0.00<br>0.00                                                                                                    | \$301,687.12<br>0.00<br>0.00                                                                                                    |
|                                                                                                    |                                                                |                                   |                                      | 0.00 0.00 0.00 0.00                                                                           | \$218,931.72<br>0.00<br>0.00<br>\$299,452.69                                                                                                    | \$301,687.12<br>0.00<br>0.00<br>\$239,228.48                                                                                                    |
|                                                                                                    |                                                                |                                   |                                      | 0.00                                                                                          | \$218,931.72<br>0.00<br>0.00<br>\$299,452.69<br>\$299,452.69                                                                                                    | \$301,687.12<br>0.00<br>0.00<br>\$239,228.48<br>\$239,228.48                                                                                                    |
|                                                                                                    |                                                                |                                   |                                      | 0.00 0.00 0.00 0.00 0.00 0.00 0.00 0.00                                                       | \$218,931.72<br>0.00<br>0.00<br>\$299,452.69<br>\$299,452.69<br>\$299,452.69                                                                                                    | \$301,687.12<br>0.00<br>0.00<br>9239,228.48<br>5239,228.48<br>\$540,915.60                                                                                                    |
|                                                                                                    |                                                                |                                   |                                      | 0.00<br>0.00<br>0.00<br>0.00<br>0.00<br>0.00<br>0.00                                          | \$218,931.72<br>0.00<br>0.00<br>\$299,452.69<br>\$299,452.69<br>\$299,452.69<br>\$518,384.41<br>\$160,964.34                                                                                                    | \$301,687,12<br>0.00<br>0.00<br>\$2276,228,48<br>\$2296,228,48<br>\$5299,228,48<br>\$540,915,60<br>\$321,983,88                                                                                                    |
| Personal Services Express                                                                                                    | \$1,750.00                                                     | 0.00                              | 000                                  | 0.00<br>0.00<br>0.00<br>0.00<br>0.00<br>0.00<br>0.00<br>0.0                                   | \$218,931.72<br>0.00<br>0.00<br>\$299,452.69<br>\$299,452.69<br>\$298,452.69<br>\$518,384.41<br>\$166,964.34<br>\$1750.00                                                                                                    | \$301,687,12<br>0.00<br>5.23%228,48<br>5.23%228,48<br>5.52%258,48<br>5.52%28,48<br>5.321,983,88<br>5.321,983,88                                                                                                    |
| Personal Services Expenses                                                                                                    | 81,750.00                                                      | 0.00                              | 600                                  | 0.00<br>0.00<br>0.00<br>0.00<br>0.00<br>5743.18<br>0.00                                       | \$218,931.72<br>0.00<br>0.00<br>\$299,452,69<br>\$299,452,69<br>\$299,452,69<br>\$518,384,41<br>\$100,944,34<br>\$1,750,00<br>\$492,00                                                                                                    | \$201,467.12<br>0.00<br>8.00<br>\$239,228.48<br>\$239,228.48<br>\$540,915.60<br>\$321,983.88<br>\$1,500<br>\$332,983.80                                                                                                    |
| Personal Services Expenses<br>Employee Related Expense                                                                         | \$1,750.00<br>\$492.00                                         | 0.00<br>0.00                      | 000<br>000                           | 0.00<br>0.00<br>0.00<br>0.00<br>0.00<br>5743.18<br>0.00<br>0.00                               | \$218,931.72<br>0.00<br>0.00<br>8209,432.69<br>8299,432.69<br>8318,384.41<br>8146,944.34<br>817,50,00<br>5492.00                                                                                                    | \$301,467.12<br>6.00<br>8.00<br>8.259228.48<br>8.529228.48<br>8.545915.60<br>5.321,983.88<br>9.500.00<br>5.354,00                                                                                                    |
| Personal Services Expenses<br>Employee Related Expense<br>All Other Operating                                                  | \$1,759.00<br>5492.00<br>\$117,607.91                          | 0.00<br>0.00<br>55,33.30          | 0.00<br>0.00<br>\$7,958.62           | 0.00<br>0.00<br>0.00<br>0.00<br>0.00<br>5743.18<br>0.00<br>0.00<br>5743.18                    | \$218,931.72<br>0.00<br>0.00<br>5299,452.69<br>5299,452.69<br>5518,284.41<br>\$100,94.34<br>\$1750.00<br>5492.00<br>\$131,345.01                                                                                                    | \$301,687.12<br>6.00<br>5.00<br>\$229,228.48<br>\$229,228.48<br>\$540,915.60<br>\$321,983.88<br>\$1,500.00<br>\$384.00<br>\$384.00<br>\$295,351.11                                                                                                    |
| Personal Services Expenses<br>Employee Related Expense<br>All Other Operating<br>Internal Allocation Expense                   | 81,750.00<br>5492.00<br>5117,607.91<br>5110,648.63             | 0.00<br>0.00<br>55,533,50<br>0.00 | 000<br>000<br>37,95862<br>000        | 0.00<br>0.00<br>0.00<br>0.00<br>0.00<br>5743.18<br>0.00<br>5743.18<br>0.00                    | S218,931.72           0.00           0.00           S209,452.69           S209,452.69           S518,384.41           S110,941.34           S110,941.34           S117,50.00           S131,345.01           S110,048.63                       | \$301,687.12<br>0.00<br>5229,228.48<br>5229,228.48<br>5329,228.48<br>5321,953.88<br>51,500.00<br>5384.00<br>5384.00<br>5384.00                                                                                                    |
| Personal Services Experiess<br>Employee Related Expense<br>All Other Operating<br>Internal Allocation Expense<br>Transfere Out | 81750.00<br>5492.00<br>5117.607.91<br>516.648.63<br>517.228.70 | 0.00<br>0.00<br>55,533,30<br>0.00 | 000<br>000<br>57,95862<br>000<br>000 | 0.00<br>0.00<br>0.00<br>0.00<br>0.00<br>5743.18<br>0.00<br>5743.18<br>0.00<br>5743.18<br>0.00 | S218,931.72           0.00           0.00           S209,452.69           S209,452.69           S518,384.41           S110,941.34           S110,941.34           S117,500.00           S131,345.01           S110,048.63           S17,222.70 | \$301,687.12<br>0.00<br>5229,228.48<br>5229,228.48<br>5329,228.48<br>5321,953.08<br>51,500.00<br>5324.00<br>5384.00<br>5384.00<br>5374.00<br>5374.00<br>5374.00<br>5374.00<br>5374.00<br>5374.00<br>5374.00<br>5374.00<br>5374.00<br>5374.00<br>5374.00<br>5374.00<br>5374.00<br>5374.00<br>5374.00<br>5374.00<br>5374.00<br>5374.00<br>5374.00<br>537755555<br>53775555<br>537755555<br>5377555555555<br>53775555555555 |

**13** To view expenses - go back to Sources and Uses Report and click on "Uses" total "\$146,627.24"

| 0210,701.72      | 0.00       |         |
|------------------|------------|---------|
| 0.00             | 0.00       | C       |
| 0.00             | 0.00       | c       |
| \$299,452.69 -   | 0.00       | c       |
| \$299,452.69     | 0.00       | C       |
| <br>\$518,384.41 | 0.00       | c       |
| \$146,627.24 -   | \$5,635.30 | \$7,958 |
| \$1,750.00       | 0.00       | c       |
| \$492.00         | 0.00       | C       |
| \$117,007.91     | \$5,635.30 | \$7,958 |
| \$10,048.63      | 0.00       | C       |
| \$17,328.70      | 0.00       | c       |
|                  |            |         |

| Sciece academic employee in view by alopaovini |
|------------------------------------------------|
|------------------------------------------------|

| Criteria View by:                                                          | Select a Field.     |                      |                            | and then t             | oy: Select a Fi    | eld                | •                                     |
|----------------------------------------------------------------------------|---------------------|----------------------|----------------------------|------------------------|--------------------|--------------------|---------------------------------------|
| 22 items                                                                   |                     |                      |                            |                        |                    |                    |                                       |
| Journal                                                                    | Journal<br>Number   | Business<br>Document | Operational<br>Transaction | Journal Source         | Accounting<br>Date | Ledger Account     | Cost Center                           |
| JRN-24-00013272 -<br>Arizona State<br>University -<br>07/07/2023 -<br>7920 | JRN-24-<br>00013272 |                      |                            | Integration -<br>PCard | 07/07/2023         | 7206:Utilities     | CC0349 HUN<br>School of School of Acd |
| JRN-24-00022514 -                                                          | JRN-24-             |                      |                            | Integration -          | 07/14/2023         | 7207:Miscellaneous | CCO. HUN<br>Cobact of Liv             |
| Transfer In                                                                |                     |                      |                            |                        |                    |                    | \$200 452 60                          |

# **15** optional - select "period" to view expense by month.

| academic Em         | nployee              |                            | ▼ and then b           | y: Select a Fi     | eld                | Refree                              | sh                                                |    |
|---------------------|----------------------|----------------------------|------------------------|--------------------|--------------------|-------------------------------------|---------------------------------------------------|----|
| Journal<br>Number   | Business<br>Document | Operational<br>Transaction | Journal Source         | Accounting<br>Date | Ledger Account     | Cost Center                         | Program                                           | Sp |
| JRN-24-<br>00013272 |                      |                            | Integration -<br>PCard | 07/07/2023         | 7206:Utilities     | CC00 HUM-<br>School of Meterson     | PG11339 HUM-<br>Summer<br>Session<br>Residual-NLT | Ch |
| JRN-24-             |                      |                            | Integration -          | 07/14/2023         | 7207:Miscellaneous | CC0349 HUM-<br>School of Historical | PG11339 HUM-                                      | Su |
|                     |                      |                            |                        |                    |                    | \$299,452.69                        |                                                   |    |
|                     |                      |                            |                        |                    |                    | \$518,384.41                        |                                                   | 1  |

\$146 607 04

\$5.625

## 16 Click "Refresh"

| nen by: | Period             |                    | Refres                                  | sh                                                |                           |          |                                  |
|---------|--------------------|--------------------|-----------------------------------------|---------------------------------------------------|---------------------------|----------|----------------------------------|
| ce      | Accounting<br>Date | Ledger Account     | Cost Center                             | Program                                           | Spend Category as Worktag | Supplier | Department Reportin              |
|         | 07/07/2023         | 7206:Utilities     | CCC all all all all all all all all all | PG11339 HUM-<br>Summer<br>Session<br>Residual-NLT | Chilled water utilities   |          | HUM-GMGGG-Materi<br>and Supplies |
|         | 07/14/2023         | 7207:Miscellaneous | CC0349 HUM-<br>Cohool of Listorical     | PG11339 HUM-                                      | Subscriptions             |          | HUM-Smithe Marke                 |
|         |                    |                    | \$299,452.69                            |                                                   | 0.00                      | 0.0      | 00                               |
|         |                    |                    | \$518,384.41                            |                                                   | 0.00                      | 0.0      | 00                               |
|         |                    |                    | \$1 <i>1</i> 6 697 91                   |                                                   | ¢5.625.20                 | ¢7 058 / | 52                               |

## **17** This will bring up Revenue sorted by academic employee, by month.

\*Notice if there is a row with (blank) those are expenses not tied to an academic employee worktag or Department Reporting worktag

|                    |                 |           |              |           | 300      |          |           |           |        |              | ×                                      |                          |
|--------------------|-----------------|-----------|--------------|-----------|----------|----------|-----------|-----------|--------|--------------|----------------------------------------|--------------------------|
| teria View by: Aca | ademic Employee | v         | and then by: | Period    | *        | Refrest  | $\Box$    |           |        |              |                                        |                          |
| ems                |                 |           |              |           |          |          |           |           | PO     | 3 (II = ala  | mended that you choose one of the View | v By options.            |
| cademic Employee   | Jul             | Aug       | Sep          | Oct       | Nov      | Dec      | Jan       | Feb       | Mar    | Total        |                                        |                          |
| 03107 000000       | 0.00            | 0.00      | 0.00         | 0.00      | 0.00     | 0.00     | 0.00      | 0.00      | 0.00   | 0.00         | Total                                  | Prio: Year as of June 30 |
| 03153              | 0.00            | 0.00      | 0.00         | 0.00      | 192.24   | 0.00     | 0.00      | 0.00      | 0.00   | 192.24       | 0 \$218,931.72                         | \$301,687.12             |
| 0316911000000000   | 0.00            | 4,500.00  | 0.00         | 0.00      | 3.00     | 0.00     | 0.00      | 0.00      | 0.00   | 4,500.00     | 0 0.00                                 | 0.00                     |
| 04501 @mmpE0401    | 0.00            | 0.00      | 0.00         | 0.00      | 3.00     | 0.00     | 46.31     | 0.00      | 0.00   | 46.31        | 0.00                                   | 0.00                     |
| 2046870000000      | 0.00            | 967.01    | 2,492.66     | 250.00    | 542.50   | 0.00     | 0.00      | 0.00      | 0.00   | 4,252,17     | 0 \$299,452.69                         | \$239,228.48             |
| (Blank)            | 8 570 29        | 11 192 23 | 27.457.17    | 21 497 54 | 7543.95  | 9713 20  | 22 062 77 | 17 552 85 | 209.51 | 197 626 52 * | D \$299,452.69                         | \$239,228.48             |
| Tetal              | 0.570.00        | 100.00    | 20.040.02    | 21,202,54 | 0.004 50 | 0710.00  | 24,000,00 | 17 550.05 |        |              | 0 \$518,384.41                         | \$540,915.60             |
| 1012               | 6,374.24        | 10,599.24 | 29,949.03    | 31,/37,54 | 6,284.39 | 9,713.29 | 24,010.08 | 17,002.80 | 209.33 | 140.027.24   | 8 \$160,964.34                         | \$321,983.88             |
|                    |                 |           |              |           |          |          |           |           |        |              | 0 \$1,750.00                           | \$1,500.00               |
|                    |                 |           |              |           |          |          |           |           |        |              | 0 \$492.00                             | \$384.00                 |
|                    |                 |           |              |           |          |          |           |           |        |              | 8 \$131,345.01                         | \$205,351.11             |
|                    |                 |           |              |           |          |          |           |           |        |              | 0 \$10,048.63                          | \$17,663.05              |
|                    |                 |           |              |           |          |          |           |           |        |              | 0 617 328 70                           | \$97.095.72              |
|                    |                 |           |              |           |          |          |           |           |        |              | 0 01/00/10                             | 0001 000 00              |
|                    |                 |           |              |           |          |          |           |           |        |              | 8 3160,964.34                          | \$321,963.88             |
|                    |                 |           |              |           |          |          |           |           |        |              | 1                                      |                          |
| Ending Balance     |                 |           |              |           | \$3.     | 1,757.17 |           |           |        |              | \$357,420.07                           | 5218,931.72              |

# **18** If your department uses department worktags you can also view using view by Click "Department Reporting Roll".

|                                                                                   |                     |                      |                            |                        |                    | 0.0<br>9.0 0                   |                               |
|-----------------------------------------------------------------------------------|---------------------|----------------------|----------------------------|------------------------|--------------------|--------------------------------|-------------------------------|
| Criteria View by:                                                                 | elect a Field       |                      | (                          | and then by            | : Select a Fi      | eld                            | •                             |
| 686 items                                                                         |                     |                      |                            |                        |                    |                                |                               |
| Journal                                                                           | Journal<br>Number   | Business<br>Document | Operational<br>Transaction | Journal Source         | Accounting<br>Date | Ledger Account                 | Cost Cente                    |
| JRN-24-00013272 -<br>Arizona State<br>University -<br>07/07/2023 -<br>R  <br>7920 | JRN-24-<br>00013272 |                      |                            | Integration -<br>PCard | 07/07/2023         | 7206:Utilities                 | CCCSchool of I<br>Acd         |
| JRN-24-00022514 -<br>Arizona State<br>University -<br>07/14/2023 -                | JRN-24-<br>00022514 |                      |                            | Integration -<br>PCard | 07/14/2023         | 7207:Miscellaneous<br>Expenses | CC0010 HI<br>School of<br>Acd |
| 8695<br>JRN-24-00022514 -                                                         | JRN-24-             |                      |                            | Integration -          | 07/14/2023         | 7207:Miscellaneous             | CC0100 H                      |

## **19** Click "Budget to Actuals - Grant - Ledger Detail - Repeat By"

### Budget to Actuals - Grant - Ledger Detail

#### Report

View budget, expense and encumbrance summaries at the ledger level for one to many grants with ability to drill into summaries for additional details.

#### **Budget to Actuals - Grant - Payroll Redistribution**

Report

Use this report to run a budget to actual report for Grants.

Budget to Actuals - Grant - Ledger Detail - Repeat By ....

Report

Use this report to view a budget to actual Grant report with repeating column groups by Grant.

### **Budget to Actuals - Grant Summary**

Report

This report allows the user to view summary level transactions on grant accounts to monitor budget balances.

Budget to Actuals - Grant Summary (report to be retired)

20 Click the "Grant" field.

| Repeat By                          | × Grant      | := |
|------------------------------------|--------------|----|
| dget t<br>Budget On or Before Date | MM/DD/YYYY   |    |
| his Expense Period *               | × 2024 - Mar | := |
| Award                              |              | := |
| epc<br>Grant<br>alar               | Bearch       | := |
| Grant Hierarchies                  |              | := |
| Grant Lead Principal Investigator  |              | := |
| balar Eitter Name                  |              |    |

# 21 Click "OK"

| Budget to<br>Report<br>This repo<br>get balar | Grant Hierarchies Grant Lead Principal Investigator |
|-----------------------------------------------|-----------------------------------------------------|
| View All                                      | Filter Name       Manage Filters       Save         |
|                                               | Cancel                                              |

# 22 Click on total current period expenses or total LTD expenses

#### Leadership Program

| get | Current Period Expenses | Expenses LTD | Total Pre- encumbrance, Encu |
|-----|-------------------------|--------------|------------------------------|
|     | 0.00                    | \$685,308.36 |                              |
|     | 0.00                    | \$181,479.98 |                              |
|     | 0.00                    | 0.00         |                              |
|     | 0.00                    | 0.00         |                              |
|     | 0.00                    | 0.00         |                              |
|     | 0.00                    | 0.00         |                              |
|     | 0.00                    | 0.00         |                              |

# 23 Click here to search by academic employee work tag and period to view by month

| Criteria               | View by:    | Select a Field            | ▼ and t                 | then by:                   | Select a Fie | eld                        |        |                           | Re       |
|------------------------|-------------|---------------------------|-------------------------|----------------------------|--------------|----------------------------|--------|---------------------------|----------|
| 507 itom               |             | Select a Field            |                         |                            |              |                            |        |                           |          |
| JUT ILETTS             | >           | Academic Employee         |                         |                            |              |                            |        |                           |          |
| Fiscal<br>Year<br>Name | Period      | Activity                  | nal<br>per              | Journa                     | al           | Operational<br>Transaction | Ledge  | r Account                 | Spend Ca |
|                        |             | Campus                    |                         | 1511.4                     |              |                            | 7404   |                           | _        |
| 2019                   | 019 Sep     | Company                   | 19-<br>0405             | 405 Arizona State          |              |                            | Servic | Personal<br>ces - Student | Services |
|                        | Cost Center |                           | Unive<br>09/13<br>90920 | rsity -<br>3/2018 -<br>018 |              |                            |        | Student                   |          |
| 2019                   | Sep         | Department Reporting      | 19-                     | JRN-1                      | 9-00050405 - |                            | 7102:  | Personal                  | Persona  |
| •                      |             | Department Reporting Roll | 0405                    | Arizor                     | na State     |                            | Servio | ces - Post-               | Services |
| _                      |             | Fund                      |                         |                            | Ţ            |                            |        |                           |          |
| Sala                   | aries and V | Grant                     |                         |                            |              | \$592,78                   | 3.00   |                           |          |
| Em                     | alovoo Polo | Ledger Account            |                         |                            |              | 0150.000                   | 2.00   |                           |          |
| Em                     | noyee Kela  | Leager Account            |                         |                            |              | 5159,92                    | 2.00   |                           |          |

|                   |                | <u></u>                 |              | $(\mathbf{x})$                             | 0 40   | <b>4</b> 140 |
|-------------------|----------------|-------------------------|--------------|--------------------------------------------|--------|--------------|
| Academic Employee | Select a Field | ▼ (Refresh              | ×            | 0                                          |        | x            |
|                   |                |                         | 0            |                                            |        |              |
|                   |                | 전 신희 (프) 두 U            | uo           |                                            |        |              |
| 030               |                | 4749.20                 |              |                                            |        |              |
|                   |                | 690 559 16              |              |                                            |        |              |
|                   |                | 605,009,04              |              |                                            |        |              |
|                   |                | 063,306.30              |              |                                            |        |              |
|                   | Current Budget | Current Pariod Expenses |              | Tatal Pre-security and Security and Passen | Avenue | bla Balanci  |
| nes               | \$592.783.00   | 0.00                    | \$685,308,36 | 80.00                                      | (597   | 2,525,36)    |
| d Expenses (ERE)  | \$159,922,00   | 0.00                    | \$181 479 98 | 50.00                                      | (\$21  | 1.557.98)    |
|                   | \$0.00         | 0.00                    | 0.00         | 0.00                                       | C      | \$0.00       |
|                   | 0.00           | 0.00                    | 0.00         | (a) 0.00                                   |        | 0.00         |
|                   | 0.00           | 0.00                    | 0.00         | 0.00                                       |        | 0.00         |
| 1965              | 0.00           | 0.00                    | 0.00         | 0.00                                       |        | 0.00         |
|                   | 0.00           | 0.00                    | 0.00         | 0.00                                       |        | 0.00         |
| ment              | 0.00           | 0.00                    | \$2,954,12   | \$0.00                                     | (\$2   | 2.954.12)    |
|                   | 0.00           | 0.00                    | 0.00         | 0.00                                       |        | 0.00         |
| pplies            | 0.00           | 0.00                    | \$3,210,68   | \$0.00                                     | (\$3   | 3 210.68)    |
|                   | \$147,295,00   | 0.00                    | \$22,682,25  | 50.00                                      | \$12   | 24.612.75    |
|                   | 0147,230.00    | 0.00                    | VER,002.23   | 30,00                                      | 012    |              |
|                   | 0.00           | 0.00                    | 0.00         | 0.00                                       |        |              |
|                   | 0.00           | 0.00                    | 0.00         | 0.00                                       |        | 50.0         |

# **24** View by academic employee worktag and by month.